## How can I remove Measurement for a specific link or smart attachment?

Last Modified on 07/08/2025 11:01 am EDT

PoliteMail Road Map 2018 - 7-26-Final

http://www.google.com?notrack=true

PoliteMailExport test

E-<u>m</u>ail Address

Address:

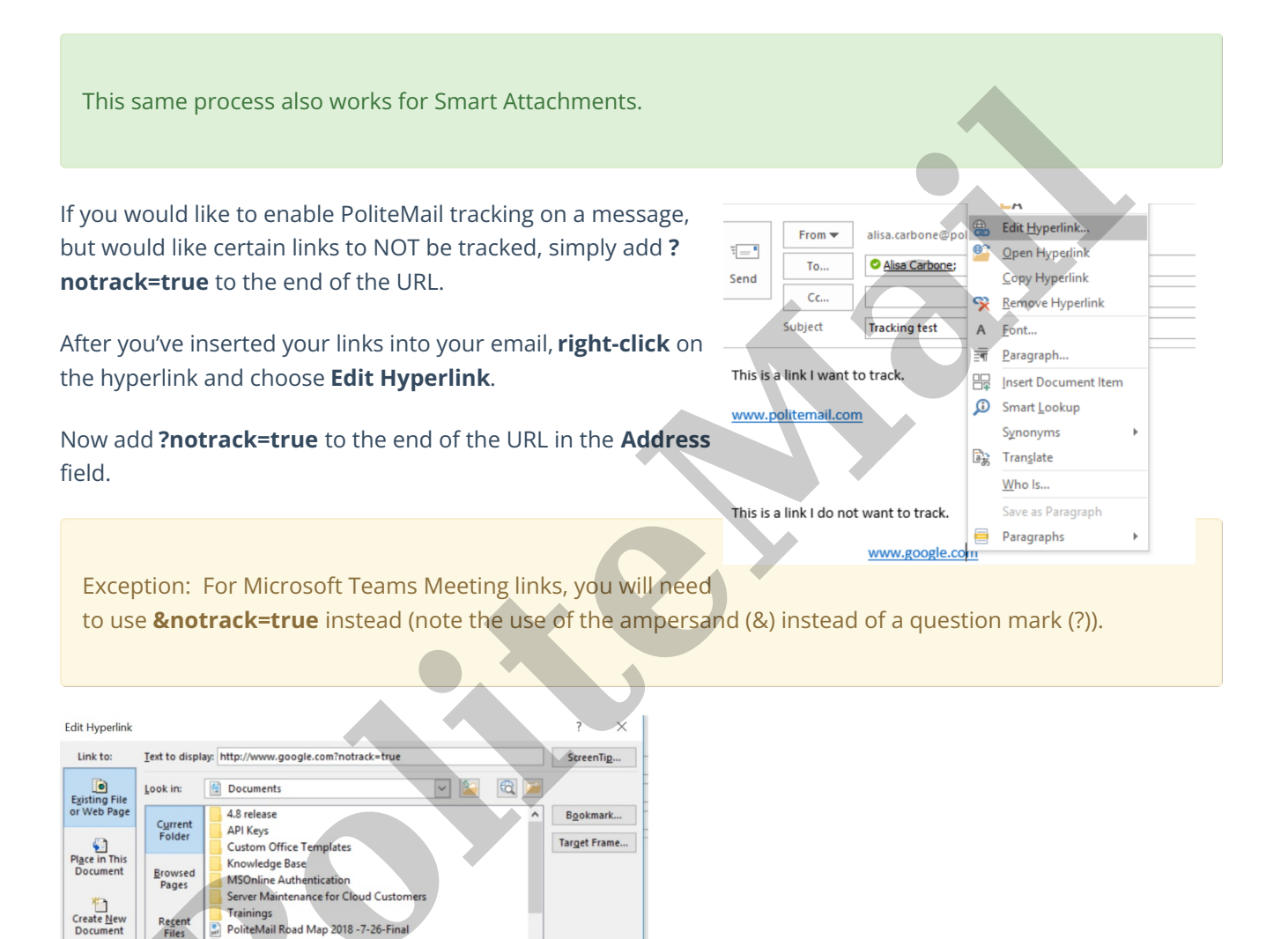

When you look at the results, you will see that the PoliteMail link has been tracked, but the Google link has not.

Remove Link

OK Cancel

| Click Details<br>Message Content Utilization   | 1<br>Total Clicks | 1<br>Links |             | 100 %<br>1 of 1 URLs Clicked |           |              |
|------------------------------------------------|-------------------|------------|-------------|------------------------------|-----------|--------------|
| Link (URL)                                     |                   |            | individuals | clicks                       | % clicked | didn't click |
| www.politemail.com (http://www.politemail.com) |                   |            | 1           | 1                            | 100 %     | <u>0</u>     |